# 千代田区立図書館

# 資料の予約方法 <u>通常予約</u>

通常予約のほかに、「読みたい順」予約があります。 上下巻もしくは複数巻(1,2,3,…巻)からなる図書を 順番に読みたい場合は、別紙「読みたい順予約方法」 をご覧ください。

### 通常予約方法

 ①千代田区立図書館のホームページにアクセスします。
 画面右の【マイページ】内の「ログインする」をクリックし、「貸出券番号」と「パスワード」を入力して、「ログイン」を クリックします。

千代田区立図書館ホームページ

https://www.library.chiyoda.tokyo.jp

| 利用案    | 内、    | 本・資料を探す             | >  | 施設貸出・          | 予約 > | イベント・  | 展示情報 > | 各館案内                        | >      |
|--------|-------|---------------------|----|----------------|------|--------|--------|-----------------------------|--------|
|        |       |                     |    |                |      |        |        |                             |        |
| 🎁 本・資  | 料を探す  | <b>「</b> 1文字で検索する場合 | は完 | 会一致検索となり       | ます。  | K)     |        | マイページ                       |        |
| 検索キーワ  | ードを入力 | J                   |    | ,○ 検索          |      | 羊細検索   |        | 資料の予約・延長・貸出状況 品 ログインする      | z<br>> |
| +== 新君 | 國書    |                     | •  | <u>テーマから探す</u> | ₩ 予約 | カランキング | 0 //   | 人ンド登録                       |        |
|        |       |                     |    |                |      |        |        | <u>マイページについて</u><br>ペールマガジン |        |
|        |       |                     |    |                |      |        |        |                             |        |
|        |       |                     |    |                |      |        |        |                             |        |
|        | [     |                     |    |                |      | /      |        | 1                           |        |
|        | 認訂    | E                   |    |                |      |        |        |                             |        |
|        |       | 貸出券番号               |    |                |      |        |        |                             |        |
|        |       | パスワード 🗌             |    |                |      |        |        |                             |        |
|        |       |                     |    |                |      |        |        |                             |        |

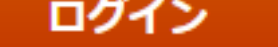

※システムメンテナンス中はこの画面が表示されない場合があります。その際はホームページのお知らせをご確認ください。

パスワード新規登録 ログインパスワード 登録・変更方法(PDF)

毎日午前3時から4時30分までは、システムメンテナンスのため、一部 の機能がご利用になれません。 ②【マイページ】画面が表示されたら「資料検索」をクリックします。

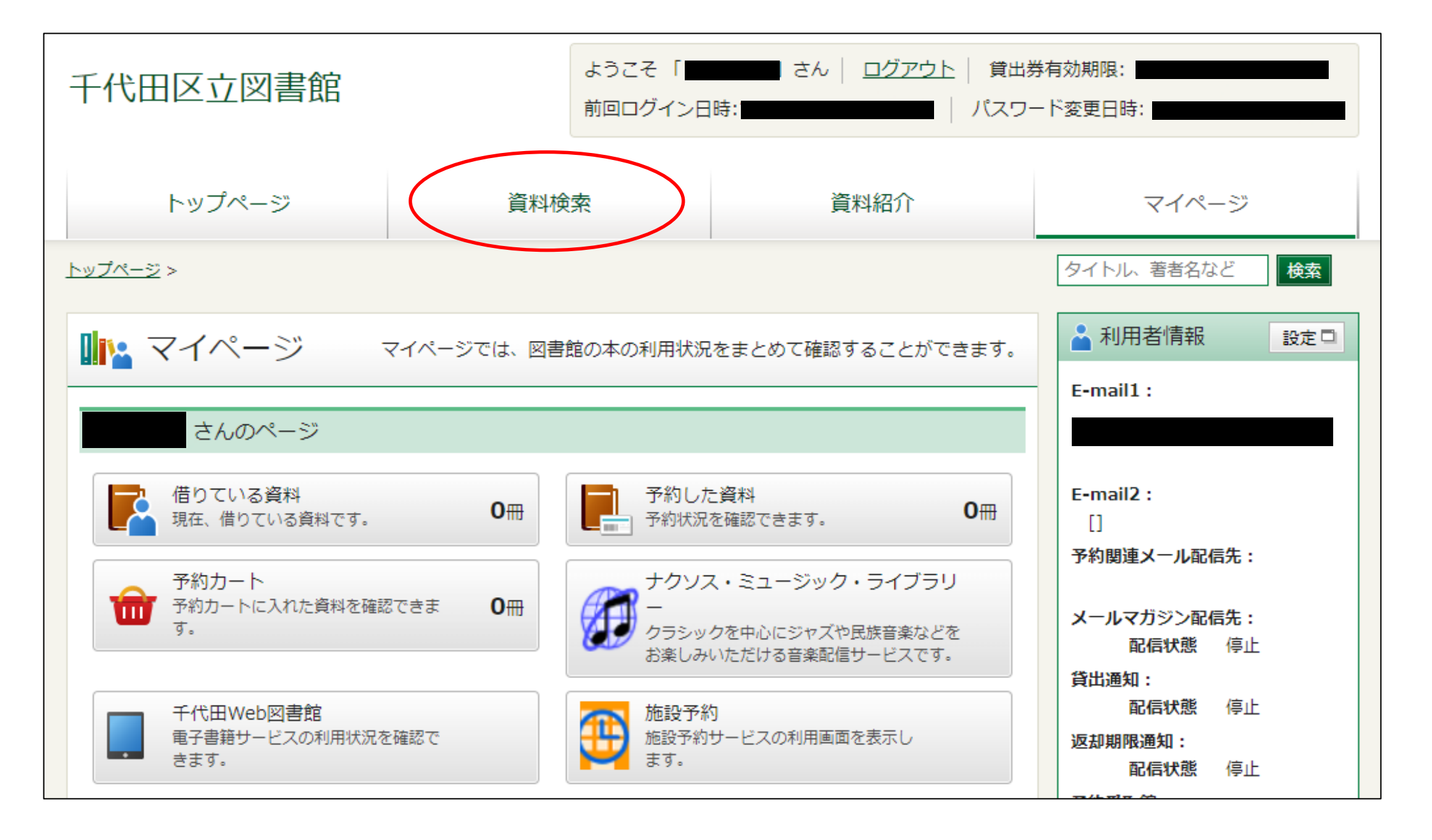

③【詳細蔵書検索】画面が表示されたら、予約したい図書を検索し ます。検索条件を入力後、「検索」をクリックします。

#### 例)「タイトル」: 騎士団長殺し

「著者」:村上春樹

| <u>トップページ</u> >                                                                                                    |                          | タイトル、著者名など検索                                                                                                    |
|----------------------------------------------------------------------------------------------------|--------------------------|----------------------------------------------------------------------------------------------------|
| [] 詳細蔵書検索                                                                                                    | ▶ <u>ジャンル検索</u>          | 結果の表示方法                                                                                                    |
| 1箇所以上入力し、【検索】ボタンを押してください。1文字で検索する         タイトル       騎士団長殺し       を含む         著者       村上春樹       を含む         作名       一       村上春樹       を含む         出版者         を含む         補足項目       単独では検索できません。       新着資料のみ          分類:参照選択□         年~       年 | る場合は完全一致検索となります。<br>ひ    | 対象資料         ② 図書       ③ 雑誌         ③ A V       ④ 電子図書         全選択       全解除         女教資料(特別条件)       金根除した状態でご利用<br>ください。         ※ 上記「対象資料」のチェックボ<br>ックスは全解除した状態でご利用<br>ください。         ※「対象資料(特別条件)」を使っ<br>た検索では、検索後に条件の復元<br>ができません。         一 雑誌タイトル       児童         〇 C D       □ D V D |
| <ul> <li>(四/a+ii)+/Agy f)</li> <li>巻次/巻号</li> <li>~</li> <li>資料指定</li> <li>他の項目と組み合わせて検索することはできません。</li> <li>ISBN ✓</li> <li>別置記号</li> <li>請求記号1</li> <li>請求記号2</li> <li>検索に時間がかかる場合がありますが、結果が表示されるまで【検索】</li> </ul>                                    | ボタンを再度押すのはお払えください。       | 対象館         ② 千代田       ③ 日比谷         ③ 四番町       ③ 昌平         ③ 神田       ③ プラザ         ④ 神田       ④ プラザ         ④ MIW       ④ 電子図書         全選択       全解除         ソート条件       出版年          表示順       降順          一覧表示件数       10/11 x1                                                        |
| ※システムメンテナンス中はこの画面が表示されない場合があります。<br>ください。<br>リセット 検索                                                                                                    | その際はホームページのお知らせをご確認      |                                                                                                    |
|                                                                                                    | タイトル ∨<br>著者 ∨<br>一般件名 ∨ | 騎士団長殺し<br>村上春樹 ×                                                                                                    |
| 检查                                                                                                    | 出版者 ∨                    |                                                                                                    |

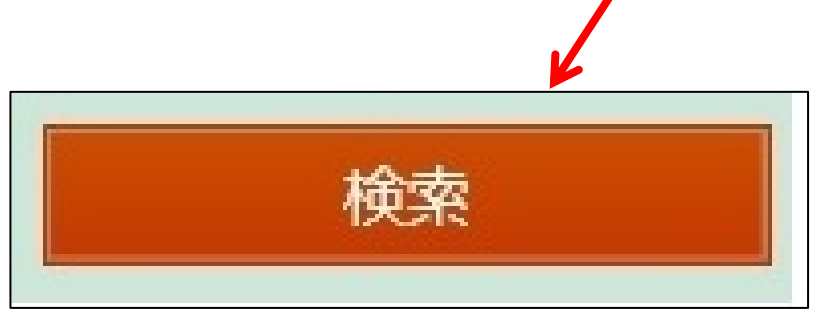

④【検索結果一覧】画面が表示されたら、 「タイトル」の『騎士団長殺し 第1部』をクリックします。

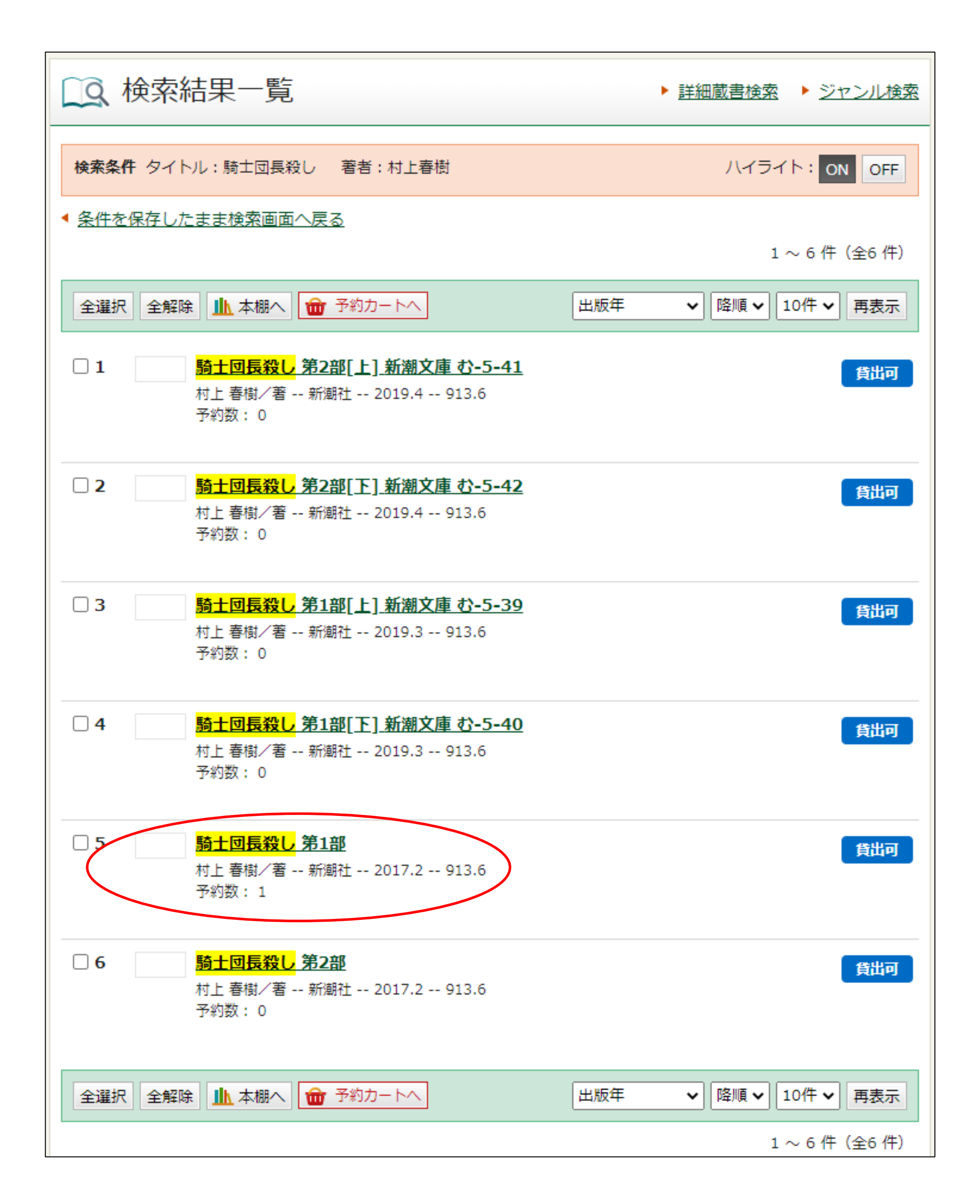

⑤【資料詳細】画面の「予約カートへ」をクリックします。 他に予約したい資料がある場合には、「資料検索」をクリックする と、手順③の画面へ戻ります。

※館内の資料検索機では、「予約カートへ」をクリックすると貸出 券番号とパスワードを入力する画面が開きます。

|                                                                                | トップページ 資料材                                      |                         |                 | )            | 資料紹介 |             |
|--------------------------------------------------------------------------------|-------------------------------------------------|-------------------------|-----------------|--------------|------|-------------|
| <u>トップページ</u>                                                                  | <u>トップページ</u> > <u>詳細蔵書検索</u> > <u>検索結果一覧</u> > |                         |                 |              |      |             |
| □ 資料詳細  ▶ 詳細蔵書検索 ▶ ジャンル検索                                                      |                                                 |                         |                 |              |      |             |
| 検索条件         タイトル:騎士団長殺し         著者:村上春樹         ハイライト:         ON         OFF |                                                 |                         |                 |              |      | ON OFF      |
| ◀ 条件を係                                                                         | 存したまま検索画面へ戻る                                    | <u>3</u> ◀ <u>一覧へ戻る</u> | 5               |              |      |             |
| ▲ 前へ                                                                           |                                                 | 6 件                     | 中、 5 <u>件</u> 目 |              |      | <u>次へ</u> ト |
|                                                                                | 騎士団長殺し     第1部       村上 春樹/著 新潮社 2017.2 913.6   |                         |                 |              |      |             |
| <b>童</b> 予約                                                                    | カートへ                                            |                         |                 |              |      | ▲本棚へ        |
| 所蔵                                                                             |                                                 |                         |                 |              |      |             |
| 所蔵は 5 件です。 現在の予約件数は 1 件です。                                                     |                                                 |                         |                 |              |      |             |
| 所蔵館                                                                            | 所蔵場所                                            | 請求記号                    | 資料コード           | 資料区分         | 帯出区分 | 状態          |
| 千代田                                                                            | 開架                                              | /913.6/ムラ/              | 1080279175      | 一般           |      | 貸出中         |
| 四番町                                                                            | 6 階閉架一般 Y A                                     | /913/ム/                 | 1200234415      | 一般           |      | 在庫あり        |
| 旦亚                                                                             | 尼月力口                                            | /013/1/                 | 1/18/00/00/188  | — <u>6</u> 2 |      | 貸出由         |

|   | <del>\</del> | 開架 | /913/4/ | 1480099488 | 一般 | 貸出中  |
|---|--------------|----|---------|------------|----|------|
| 神 | IE III       | 閘架 | /913/ム/ | 1380123305 | 文庫 | 在庫あり |
| プ | ラザ           | 開架 | /913/ム/ | 1500053523 | 一般 | 在庫あり |

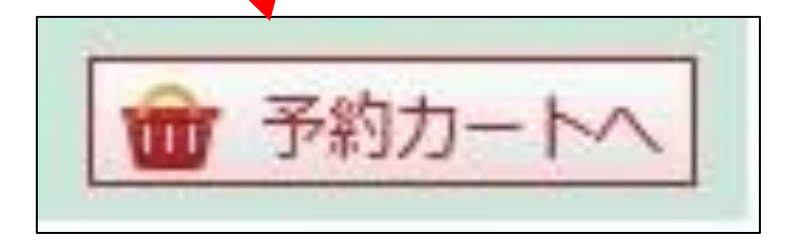

⑥【予約カート】画面で、希望する資料にチェックを入れます。 「予約受取館」「予約連絡方法」を指定し、「通常予約」を クリックします。

※「予約受取館」、「予約連絡方法」は 🔽 ボタンをクリックすると、 選択肢が出てきます。

| トップページ                                   | 資料検索                                                           | 資料紹介             | マイページ                                                  |  |  |
|------------------------------------------|----------------------------------------------------------------|------------------|--------------------------------------------------------|--|--|
| <u>トップページ</u> > 詳細蔵書検索 > 検索結果一覧          | 〖> <u>資料詳細</u> >                                               |                  | タイトル、著者名など検索                                           |  |  |
| ┃予約カート                                   |                                                                |                  | ▲ 利用者情報 設定□                                            |  |  |
| 該当件数は1件です。                               |                                                                |                  | E-mail1:<br>「携帯・ス                                      |  |  |
| 予約受取館     千代田・       予約連絡方法     Eメーノ     |                                                                |                  | マホ]<br>E-mail2:<br>[]                                  |  |  |
| 予約受取館と予約連絡方法は、<br>Eメーノ<br>選択 全解除 前 削除 電話 | 「利用者情報」で初期設定できま                                                | <b>द</b> ्       | <b>予約関連メール配信先:</b><br>携帯・スマホ                           |  |  |
| ■ 1                                      | 全羅択 全解除 面 削除 ■ □□   21    防士団長殺し第1部   村上 春樹/著 新潮社 2017.2 913.6 |                  |                                                        |  |  |
|                                          |                                                                |                  | 返却期限通知:<br>配信状態 停止                                     |  |  |
| 全選択 全解除                                  |                                                                |                  | <ul> <li>予約受収</li> <li>千代田</li> <li>予約通数方法・</li> </ul> |  |  |
| i                                        | 通常予約 読みたい順予約                                                   |                  |                                                        |  |  |
|                                          |                                                                |                  |                                                        |  |  |
|                                          |                                                                | 予約受取館            | 千代田~                                                   |  |  |
|                                          |                                                                | 予約連絡方法           | Eメールマ                                                  |  |  |
|                                          | 予約受明                                                           | Q館と予約連絡方法        | <sub>もは、</sub> 不要<br>Eメール                              |  |  |
|                                          | 全選払                                                            | R 全解除 <u>亩</u> 削 | <b>電話</b>                                              |  |  |

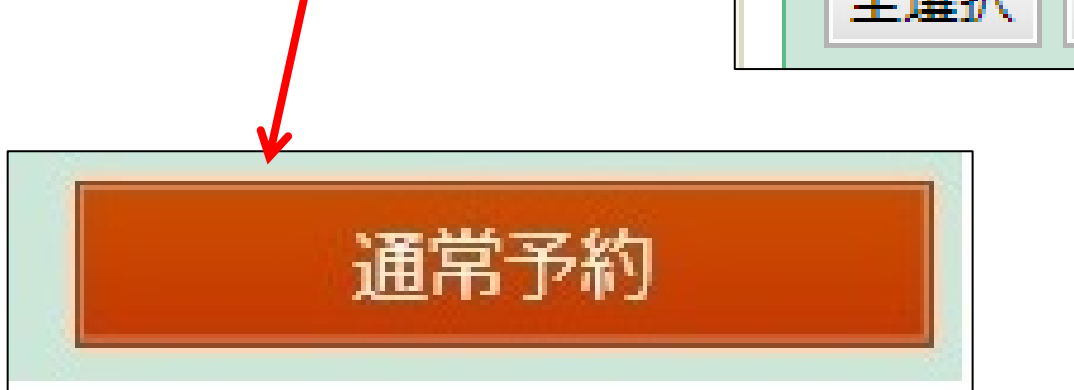

## ⑦【予約内容確認】画面が開きます。「予約受取館」「予約連絡方 法」の内容を確認して、「予約」をクリックします。

| トップページ 資料検索                            |                                                                                                    | 資料紹介 | マイページ        |  |  |  |
|----------------------------------------|----------------------------------------------------------------------------------------------------|------|--------------|--|--|--|
| <u>トップページ</u> > 詳細蔵書検索 > 検索            | <u> </u>                                                                                                    |      | タイトル、著者名など検索 |  |  |  |
| <b>  予約内容確認</b>                        |                                                                                                    |      |              |  |  |  |
| 以下のタイトルが予約できます                         | ٥                                                                                                    |      |              |  |  |  |
| 予約種別通                                  | 常予約                                                                                                    |      |              |  |  |  |
| 予約受取館千                                 | 代田                                                                                                    |      |              |  |  |  |
| 予約連絡方法 E                               | メール(携帯・スマホ)                                                                                                    |      |              |  |  |  |
| 1 村上 春樹/著<br>村上 春樹/著<br>来館と電話でも予約を受け付け | 1       騎士回長殺し 第1部         村上 春樹/著 新潮社 2017.2 913.6         来館と電話でも予約を受け付けているため、状況によっては予約順位が変動する場合がございます。         キャンセル       予約 |      |              |  |  |  |
|                                        |                                                                                                    |      |              |  |  |  |
| 予約                                     |                                                                                                    |      | 5            |  |  |  |

## ⑧【予約結果】画面が表示されたら予約完了です。

| 図書館ホーム                           | 資料検索                      | 資料紹介         | 利用案内 | マイページ |  |  |
|----------------------------------|---------------------------|--------------|------|-------|--|--|
| <u>詳細蔵書検索 &gt; 検索結果一覧</u> > 資    |                           | タイトル、著者名など検索 |      |       |  |  |
| 予約結果                             |                           |              |      |       |  |  |
| 以下のタイトルについて予約<br>1 <u></u> 騎士団長約 | ゆを行いました。<br><b>とし 第1部</b> |              |      |       |  |  |
| ▲ 村上 春樹/                         | /著 新潮社 2017.2 913.        | 6            |      |       |  |  |
|                                  |                           |              |      | 8     |  |  |

⑨予約内容を確認するには、【マイページ】内の「予約した資料」 をクリックします。

※館内の資料検索機では、「マイページ」をクリックすると貸出券番号とパスワードを 入力する画面が開きます。

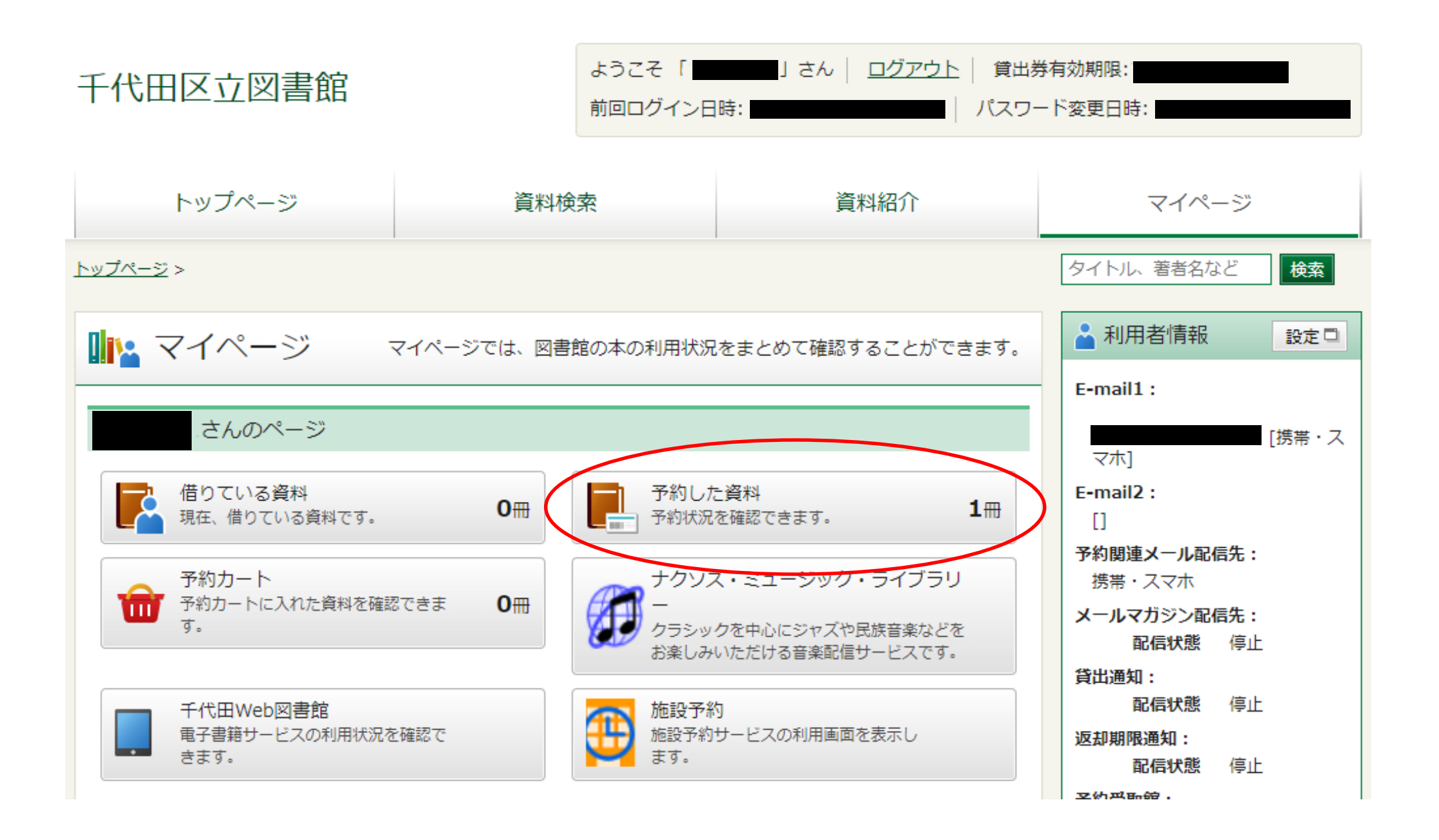

# ①【予約状況一覧】画面が表示されます。 現在予約している資料のタイトルをクリックすると、【予約状況 詳細】画面が表示されます。

| 千代田区立図書館                                                                         | ようこそ 「<br>前回ログインE                            | 」さん   <u>ログアウト</u>   貸出券<br>日時:   パスワー | 特有効期限:<br>-ド変更日時:                                                                                    |
|----------------------------------------------------------------------------------|----------------------------------------------|----------------------------------------|----------------------------------------------------------------------------------------------------|
| トップページ                                                                           | 資料検索                                         | 資料紹介                                   | マイページ                                                                                                |
| <u>トップページ</u> > <u>マイページ</u> >                                                   |                                              |                                        | タイトル、著者名など検索                                                                                         |
| 予約状況一覧                                                                           |                                              |                                        | 🛓 利用者情報 🛛 設定 🗆                                                                                       |
| 予約一覧                                                                             |                                              | 取消予約一覧<br>1~1件(全1件)                    | E-mail1:<br>マホ]<br>E-mail2:<br>[]                                                                    |
| シルーフル<br><u>騎士団長殺し 第1部</u><br>村工 春樹/著 新潮社 2017.2 913.6<br>予約日:2023/02/21 受取館、千代田 | 5                                            | 101F ♥ 冉衣示<br>予約内容変更 予約取消              | <ul> <li>予約関連メール配信先:</li> <li>携帯・スマホ</li> <li>メールマガジン配信先:</li> <li>配信状態 停止</li> <li>貸出通知:</li> </ul> |
| 予約中 (2位)<br>グループ化                                                                | ■予約状況詳細                                      | 1 // 中 1 // 日                          | HUID1A125 IST                                                                                        |
| 貸出可能…受取可能な状態 / 予約回送…受取                                                           | 資料概要                                         |                                        |                                                                                                    |
|                                                                                  | <u>騎士団長殺し</u><br>村上 春樹/著                     | <b>第1部</b><br>新潮社 2017.2 913.6         |                                                                                                    |
|                                                                                  | 予約詳細                                         |                                        |                                                                                                    |
|                                                                                  | 予約内容変更         予約取消           予約日         20 | 023/02/21                              |                                                                                                    |

|                                                | 2023/02/21 |  |  |  |
|------------------------------------------------|------------|--|--|--|
| 予約種別                                           | 通常予約       |  |  |  |
| 状態                                             | 予約中 (2位)   |  |  |  |
| 利用可能日                                          |            |  |  |  |
| 資料コード                                          |            |  |  |  |
| 取置期限日                                          |            |  |  |  |
| 受取館                                            | 千代田        |  |  |  |
| 連絡方法                                           | Eメール       |  |  |  |
| 連絡日                                            |            |  |  |  |
|                                                |            |  |  |  |
| 貸出可能…受取可能な状態 / 予約回送…受取館へ移送中 / 予約中 (〇位)…現在の予約順番 |            |  |  |  |
|                                                |            |  |  |  |

#### 千代田区立千代田図書館サービス担当

2018年3月14日作成

2023年3月13日改訂